## **NinjaOne Integration Setup**

Setting up a NinjaOne integration with MSPbots is done by authorizing NinjaOne in MSPbots and configuring the data source.

What's in this article:

1. Set up and connect NinjaOne 2. NinjaOne API doc

## 1. Set up and connect NinjaOne

1. Generate the Client ID and Client Secret for NinjaOne.

a. Log in to your NinjaOne instance with a system user that has access to generate API Credentials.

| ninja                 |                        |
|-----------------------|------------------------|
| Email                 |                        |
|                       | ]                      |
| Password              |                        |
|                       |                        |
| Keep me signed in     |                        |
| Sig                   | ın In                  |
| Forgot your password? | Do not have an account |

b. Navigate to Configuration > Apps > API > Client App IDs and click the **Add** button.

|                |                              |       | Welcome to you                              | r NinjaOne trial! | Buy now | Contact us |                    |      |     |
|----------------|------------------------------|-------|---------------------------------------------|-------------------|---------|------------|--------------------|------|-----|
| m              | Search                       |       |                                             |                   |         |            |                    | + 88 | 0 2 |
| ø              | Home > Administration > Apps | > API |                                             |                   |         |            |                    |      |     |
| Administration |                              |       |                                             |                   |         |            |                    |      |     |
| ٠              | General                      | >     | API                                         |                   |         |            |                    |      |     |
|                | Accounts                     | >     | OAuth Tokens Client App IDs Legacy API keys |                   |         |            |                    |      | Add |
|                | Apps                         | ~     | Name                                        | Client ID         |         | Scoper     | 5                  |      |     |
|                | Installed                    |       | LANT TO ANY                                 | ZRCFYD2fUo0KwZI0  | ø       | offline_   | access, monitoring |      |     |
|                | API                          |       | -                                           | L                 |         |            |                    |      |     |

c. Select API Services (machine-to-machine) from the drop-down list.

| Application platform * | Search                                                                                 | × |
|------------------------|----------------------------------------------------------------------------------------|---|
|                        | Native (iOS, Android, MacOS, Windows, etc.)<br>Single Page (Angular, React, Vue, etc.) |   |
|                        | API Services (machine-to-machine)                                                      |   |

d. Enter the needed information in the application settings.

| Application platform * | API Services (machine-to-machine)                                                    |
|------------------------|--------------------------------------------------------------------------------------|
| Name 0                 | Му Арр                                                                               |
| Redirect URIs ()       |                                                                                      |
| Scopes 🕕               | Monitoring Management Control                                                        |
| Allowed Grant Types 0  | Authorization Code         Client Credentials         Refresh Token         Implicit |

Note: For a detailed description of each setting, please refer to https://app.ninjarmm.com/apidocs-beta/authorization/create-applications /machine-to-machine-apps.

\* ⑦…

- Log in to the MSPbots app as an administrator.
   Go to Integrations and search for NinjaOne.

| 4. | Enter the Client ID and Client Secret. |                        |  |  |  |
|----|----------------------------------------|------------------------|--|--|--|
|    | n                                      | NinjaOne               |  |  |  |
|    |                                        | Client Id :            |  |  |  |
|    |                                        | Please Enter Client Id |  |  |  |

5. Click Save and Sync. Data sync will start immediately.

2. NinjaOne API doc https://app.ninjarmm.com/apidocs